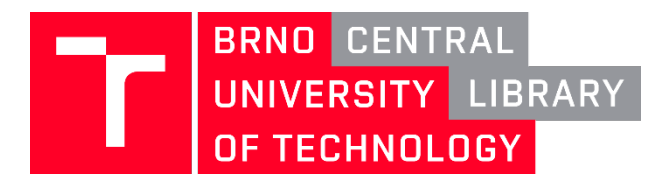

## How to connect an Android device to the EDUROAM VUT WI-FI network

## 1. Select Eduroam in the list of available networks

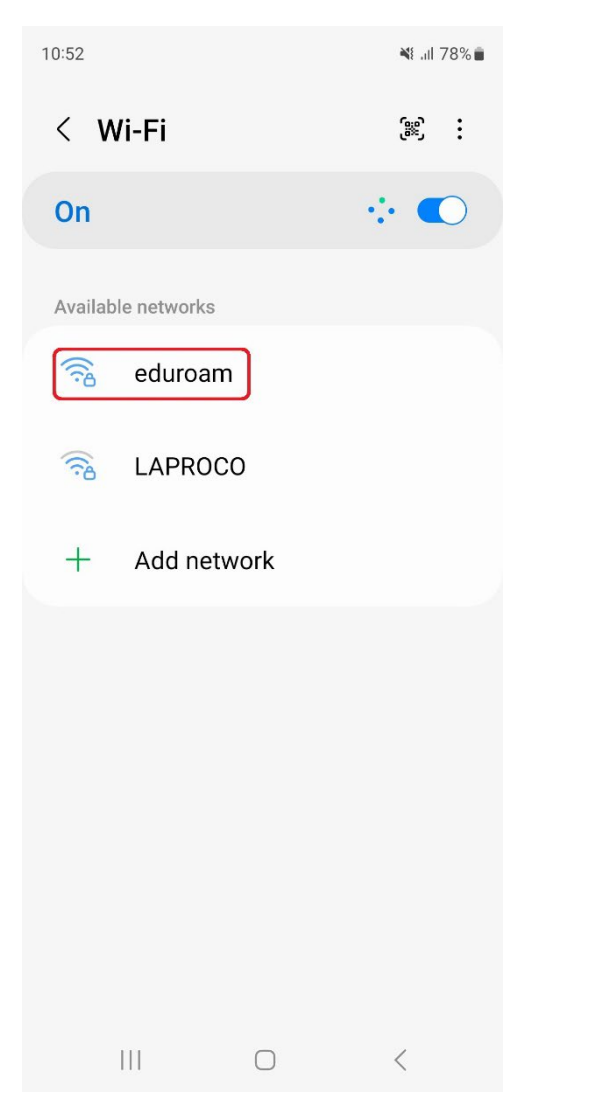

## 2. In the next step, if necessary, in the EAP Method field, we select the PEAP value

| 10:54 🖻                                              | ¥⊱.ıll 78%∎ |
|------------------------------------------------------|-------------|
| < eduroam                                            |             |
| EAP method<br>PEAP                                   |             |
| Identity<br>perID@vutbr.cz                           |             |
| Password                                             | Ø           |
| CA certificate<br>Don't validate                     |             |
| No certificate specified. Your connec<br>be private. | tion won't  |
| Auto reconnect                                       |             |
| ✓ View more                                          |             |
| Connect                                              |             |
|                                                      |             |
| III O                                                | <           |

In the Identity field, enter the BUT personal number in the form 123456@vutbr.cz

Enter the BUTpin in the Password field, which we will find out after logging in to the BUT Intraportal: <u>https://www.vut.cz/en/intra/but-pin</u>

Select the Don't validate option for the CA certificate

## 3. The last step is to select a value MSCHAPV2 in the Phase 2 Verification field

📲 .il 78% 💼 10:55 🖪 < eduroam Phase 2 authentication MSCHAPV2 Anonymous identity IP settings DHCP Proxy None Metered network Detect automatically MAC address type Randomized MAC Connect  $\bigcirc$ <